パフェストレージ ディスクトップアプリの再起動手順書

手順1. ownCloud アプリ管理画面を表示

A:ディスクトップに「ownCloud」アイコンがある場合はクリックします。

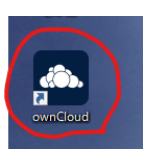

B:「ownCloud」アイコンがない場合は、キーボード左下の「windows」キーを1回押し "ownCloud"と入力し「開く」をクリックします。

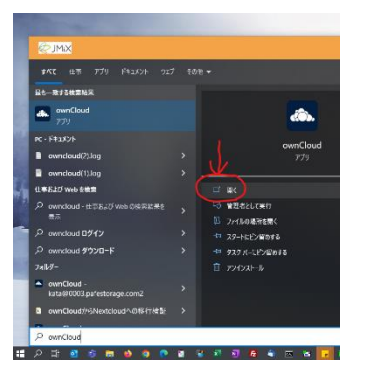

手順2. ownCloud アプリ管理画面の右上にある「ownCloud を終了」をクリックします。

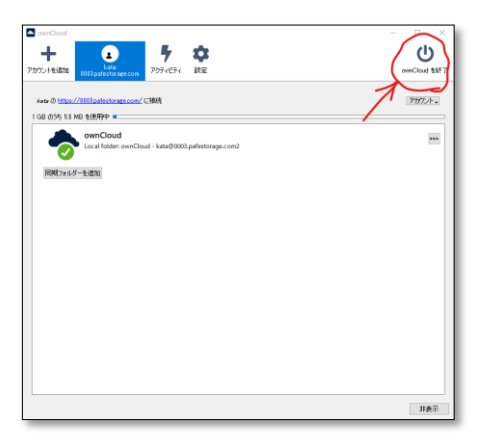

- 手順3. 再度、ownCloud アプリ管理画面を表示し、右側の「・・・」をクリックし「今すぐ強制的に同期」
  - をクリック。同期ステータスマークが緑色になっていることを確認してください。

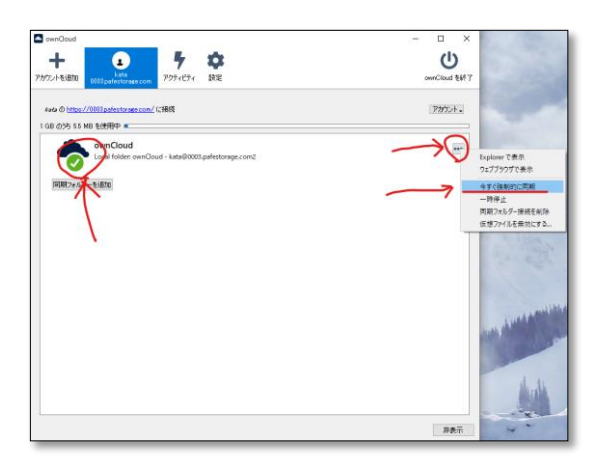